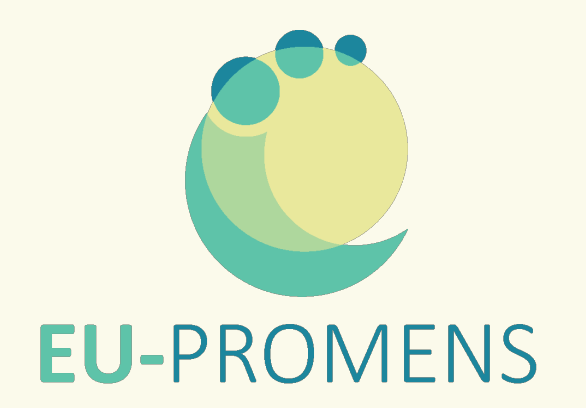

# **Reimbursement Procedure**

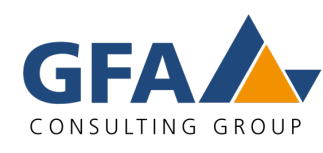

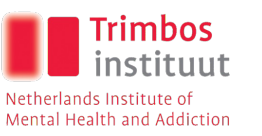

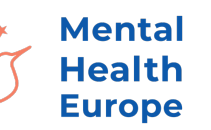

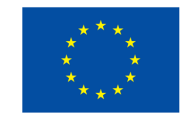

# What is covered

Which costs we reimburse

## Travels: we reimburse

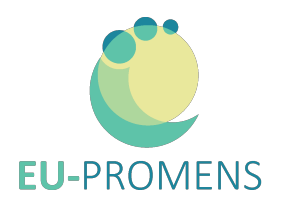

### Travel to reach Finland 🖛

- Train: a return 2nd class ticket (max. 350€)
- Car: €0.22 per km for distances max. 200 km one way
  - Please note: if you use a car, provide a screenshot of the route from Google Maps, and make sure to show kilometres and addresses

### Travel to reach the Airport 💥

- All public transport
- Car: €0.22 per km for distances max. 80 km one way
  - Please note: if you use a car, provide a screenshot of the route from Google Maps, and make sure to show kilometres and addresses

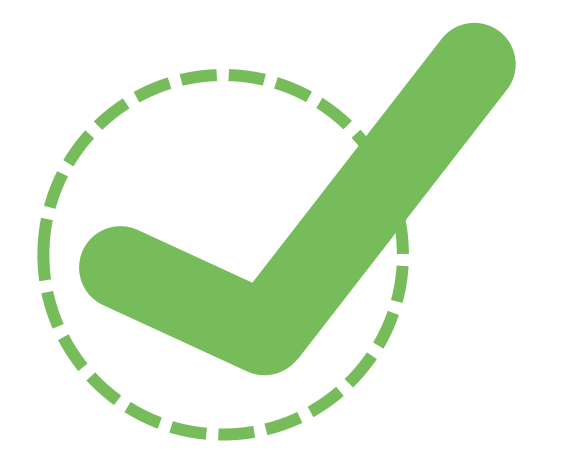

## Travels: we don't reimburse

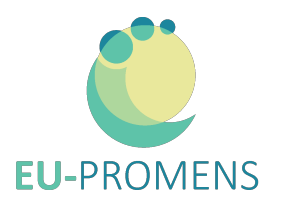

### Travel to reach Finland 🖛

X Train: 1<sup>st</sup> class tickets

- X Car: distances more than 200 km one way, parking fees, hire fees, driver
- X **Plane:** Cancellation due to own fault, Seat reservation, extra luggage, any extra fees

### Travel to reach the Airport 💥

- X Taxis, Ueber (if you require this service please contact us <u>beforehand</u>)
- X Car: distances more than 80 km one way

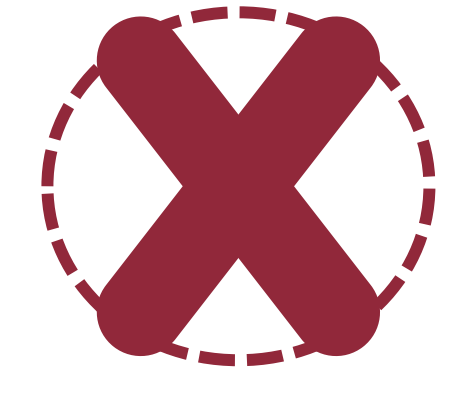

### All related fees to personal travels or to people accompanying you

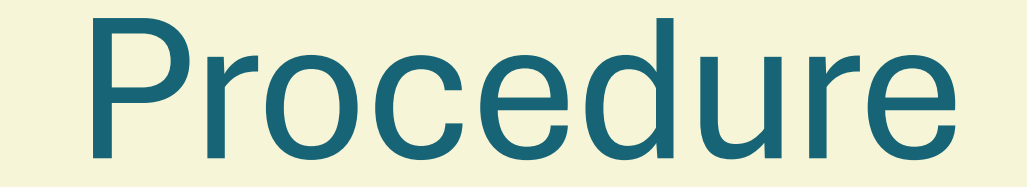

\_\_\_\_

## Steps for a smooth reimbursement

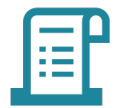

#### Gather all Receipts –

- Keep & collect all travel receipts and any necessary documents.
- If you don't have receipts, copies of your bank statement are accepted. Please make sure that these are official documents. We don't accept photos or screenshots that don't contain name, bank account number, etc. You can blackout everything that we are not supposed to see.
- If you used Ueber or Bolt: generate invoice through the app. Note down the people you shared it with
- Rename Receipts according to the date used, in American format; e.g.: 10-27-2024

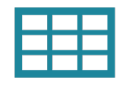

#### Fill in the provided Excel form –

• Use the file sent to you via email ("Travel Expense Report").

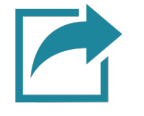

#### Sign & Upload your documents - then you have two options:

- Send all receipts via email: <u>rani.bil@gfa-group.de</u>
- Or open our <u>Reimbursement Website</u>

Password: eu-promens-exchange-1st wave-form

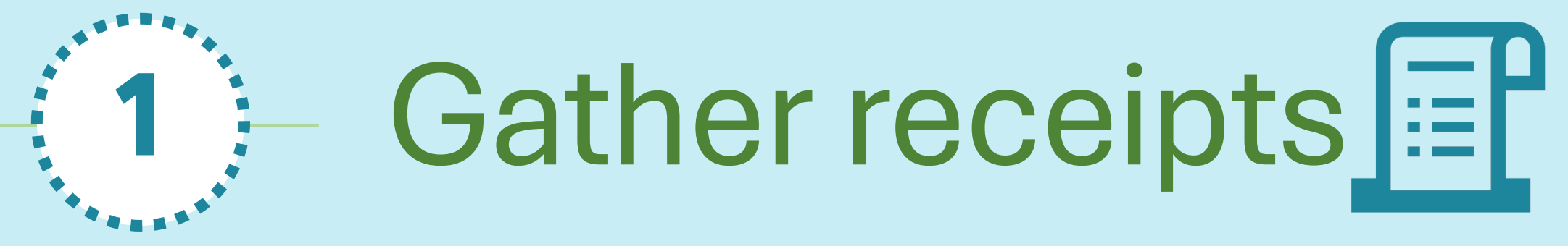

Sort & Rename them according to the date used

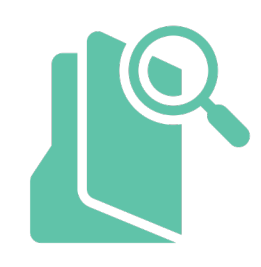

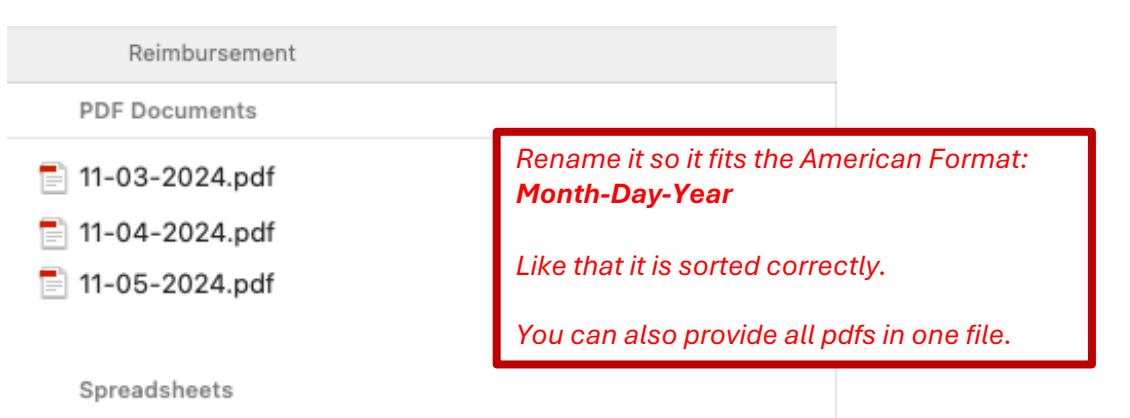

Travel Expense Report\_NL-G1-21\_Doe.xlsx

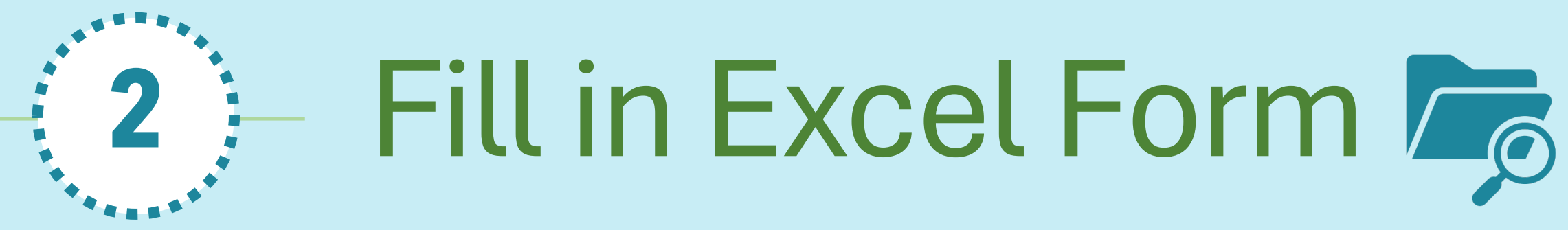

"Travel Expense Report"

## 1. Fill in personal Information

### Invoice | Travel Expenses 2024

EU-PROMENS Funded by the European Union

| Invoice Recipient<br>GFA Consulting Group GmbH<br>Eulenkrugstraße 82<br>22359 Hamburg<br>Germany |                                | Invoice Sender<br>Jane Doe<br>Street 1234<br>394FJ 86 City<br>Germany |         | Check your det            | tails                   |                   |   |     |
|--------------------------------------------------------------------------------------------------|--------------------------------|-----------------------------------------------------------------------|---------|---------------------------|-------------------------|-------------------|---|-----|
| Invoice No.: 2182070-01                                                                          |                                | Project No.:                                                          | 2182070 |                           |                         |                   |   |     |
| Project & Event Details                                                                          |                                |                                                                       |         |                           |                         |                   |   |     |
| Name:                                                                                            | Mental Health Exchange Program | ne                                                                    | _       | Start Date:               | Monday, 28. October 202 | 4                 |   |     |
| Event type:                                                                                      | 1st Wave Exchange Programme    |                                                                       | _       | End Date:                 | Friday, 8. November 202 | 4                 |   |     |
| Group No.:                                                                                       | Group 1                        |                                                                       | -       | Destination:              | Netherlands             | _                 |   |     |
| Bank Details for Payment                                                                         | t of the Reimbursement         |                                                                       |         |                           |                         |                   |   |     |
| Account Holder:                                                                                  | Jane Doe Ch                    | eck if bank                                                           |         | Conversion Rate:          | ** to be filled in by   | Event managers ** |   |     |
| Name of Bank:                                                                                    | Name                           | tails are correct                                                     |         |                           | EUR                     | _                 | 1 | EUR |
| Account Number:                                                                                  | 1234                           |                                                                       | _       |                           | EUR                     | _                 | 1 | EUR |
| BIC:                                                                                             | 1234                           |                                                                       |         | Month of conversion rate: |                         |                   |   |     |

GFA guideline:

InforEuro.eu

## 2. Fill in info from travel receipts

| Travel Costs that have been paid by You                     |            |                                                                            |                                                                                                    | Please use                         | e the <u>exact am</u>                            | <u>ount</u> . Don't rou                          | nd off (                  | or                  |
|-------------------------------------------------------------|------------|----------------------------------------------------------------------------|----------------------------------------------------------------------------------------------------|------------------------------------|--------------------------------------------------|--------------------------------------------------|---------------------------|---------------------|
| Reason                                                      | Date       | notes                                                                      | **Only applicable for cars **<br>Please insert km here<br>and please <b>provide</b><br><b>proof</b> . We reimburse<br>0.22€ per km | up! Examp                          | ole: 6,09€ is co<br>Used Currency                | rrect — 6€ is not<br>Currency<br>Conversion Rate | COTTEC<br>Gross I<br>in I | ct<br>Amount<br>EUR |
| Carto Airport in Berlin                                     | 30.03.2025 | Hometown Frankfurt (Oder) to Airport Berlin                                | 75                                                                                                    | 16.5                               | EUR-Euro                                         |                                                  | ¢                         | 16.50               |
| Train from Airport Hels inki to Hotel                       | 30.03.2025 |                                                                            |                                                                                                    | 19.2                               | EUR-Euro                                         |                                                  | €                         | 19.20               |
| Uberfor4 people from Val Ry to Yees Ry Subtotal Travelcosts | 01.04.2025 | Reason: no transport available, People: R2D2, Han Solo, Darth<br>Vader, Me |                                                                                                    | 24.5<br>60.20                      | Please select                                    |                                                  | c                         | 35.70 €             |
| <i>Provide all travel details: one row per travel item</i>  | ]          | _                                                                          |                                                                                                    | Select the <u>subtotal will ne</u> | <u>used currency</u> ,<br><u>ot be added t</u> o | otherwise the the total amou                     | int.                      |                     |

- Don't forget to <u>select the used currency</u> if not done, the amount doesn't add to the total sum! The total amount will generate automatically.
- Conversion Rate:
  - > If you used Euro, Conversion rate is left out and adds to the amount.
  - We pre-fill in the currency that you might use for paying. We take that from your country of residence
  - > If you used another currency than indicated, please contact me.

### If you paid transport (e.g. taxi) for more people, please name them in the Cell "Reason"

## 3. Check per diem calculation

Per Diem Allowances

| Location:                         | -                | Netherlands      | -                                   |                                               |                |           |               |          |
|-----------------------------------|------------------|------------------|-------------------------------------|-----------------------------------------------|----------------|-----------|---------------|----------|
| Daily Allowance (stay for 24hrs): | uie <i>j</i> .   | 32               | FUR                                 | -                                             |                |           |               |          |
|                                   | -                |                  |                                     | -                                             |                |           | Teach         |          |
| Date                              | Duration (Hours) | Allowance        | Breakfast Included                  | Lunch Included                                | DinnerIncluded | Deduction | Reimbursement | Currency |
| Sunday, 27. October 2024          | Arrival          | 32               | Yes                                 | No                                            | No             | 6,40      | 25,60€        | EUR      |
| Monday, 28. October 2024          | stay for 24 hrs  | 47               | Yes                                 | Yes                                           | No             | 28,20     | 18,80€        | EUR      |
| Tuesday, 29. October 2024         | stayfor 24 hrs   | 47               | Yes                                 | Yes                                           | No             | 28,20     | 18,80€        | EUR      |
| Wednesday, 30. October 2024       | stayfor 24 hrs   | 47               | Yes                                 | No                                            | No             | 9,40      | 37,60€        | EUR      |
| Thursday, 31. October 2024        | stayfor 24 hrs   | 47               | Yes                                 | No                                            | No             | 9,40      | 37,60€        | EUR      |
| Friday, 1. November 2024          | stay for 24 hrs  | 47               | Yes                                 | No                                            | No             | 9,40      | 37,60€        | EUR      |
| Saturday, 2. November 2024        | stay for 24 hrs  | 47               | Yes                                 | Choose 🚫                                      | No             | 9,40      | 37,60€        | EUR      |
| Sunday, 3. November 2024          | stayfor 24 hrs   | 47               | Yes                                 | Choose 🚫                                      | No             | 9,40      | 37,60€        | EUR      |
| Monday, 4. November 2024          | stay for 24 hrs  | 47               | Yes                                 | Choose 🚫                                      | No             | 9,40      | 37,60€        | EUR      |
| Tuesday, 5. November 2024         | stayfor 24 hrs   | 47               | Yes                                 | Choose 🚫                                      | No             | 9,40      | 37,60€        | EUR      |
| Wednesday, 6. November 2024       | stayfor 24 hrs   | 47               | Yes                                 | Choose 🚫                                      | No             | 9,40      | 37,60€        | EUR      |
| Thursday, 7. November 2024        | stay for 24 hrs  | 47               | Yes                                 | Choose 🚫                                      | No             | 9,40      | 37,60€        | EUR      |
| Friday, 8. November 2024          | stayfor 24 hrs   | 47               | Yes                                 | Choose 🚫                                      | Yes            | 28,20     | 18,80€        | EUR      |
| Saturday, 9. November 2024        | Departure        | 32               | Yes                                 | No                                            | No             | 6,40      | 25,60€        | EUR      |
| Total                             |                  | Check if a<br>Do | all is correct. I<br>on't leave any | <i>We try to prefill all.</i><br>thing blank! | ]              | 446,00    | EUR           |          |

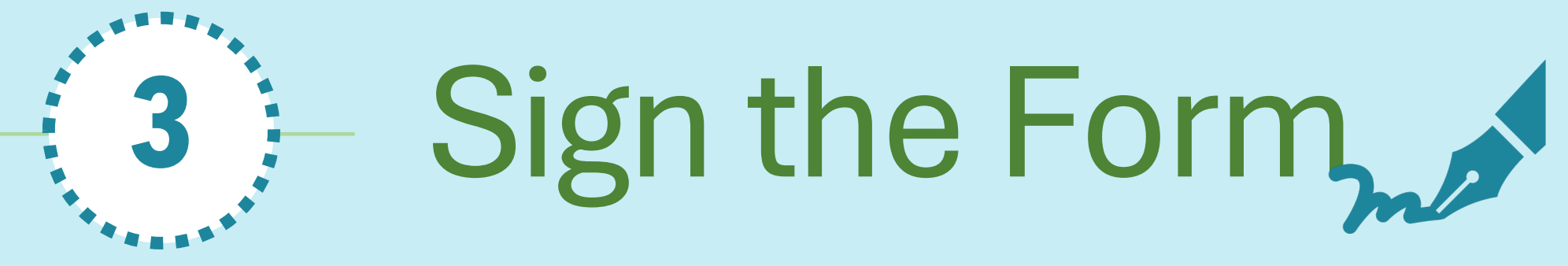

"Travel Expense Report"

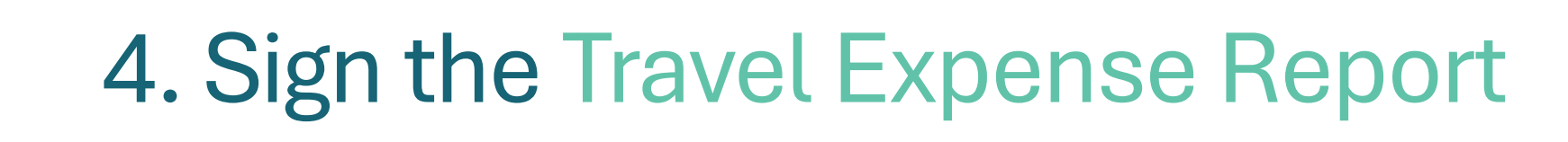

## You have 3 Options:

- 1. Sign with Excel
- 2. Convert to PDF and sign
- 3. Print, Sign and Scan (not recommended)

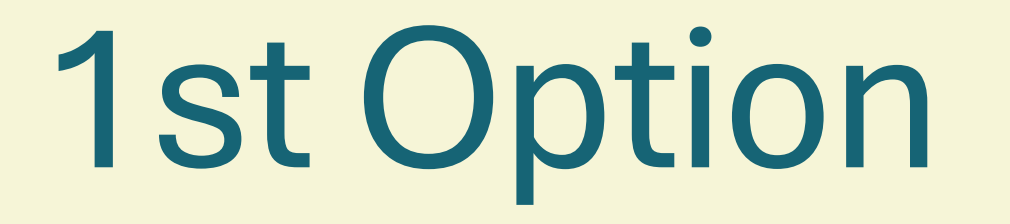

Sign with Excel

## 1st Option: Sign with Excel

| Home Insert Draw Page Layout Formulas                              | ata Review View A     | itomate Developer    |                                                  |                                                       |                                       |                                        | Comments 🖄 Share 🗸               |
|--------------------------------------------------------------------|-----------------------|----------------------|--------------------------------------------------|-------------------------------------------------------|---------------------------------------|----------------------------------------|----------------------------------|
| Cut ptos Narrow (Bod v 12 v A^                                     | A` ≡ ≡ <b>≡</b>   ≫ • | eb<br>cŲ Wrap Text ∨ | General ~                                        | · · · · · ·                                           | · · · · · · · · · · · · · · · · · · · | ∑ Auto-sum × A<br>ZY × O ×             | Ĩ <sup>™</sup> - III III         |
| Paste $\forall$ Format $B I \cup \lor \square \lor  \land \land A$ |                       | Merge & Centre 🗸     | <b>™</b> • % <b>9 .</b> <sup>00</sup> → <b>№</b> | Conditional Format Cell<br>Formatting as Table Styles | Insert Delete Format                  | Sort & Find &<br>Clear ✓ Filter Select | Sensitivity Add-ins Analyse Data |

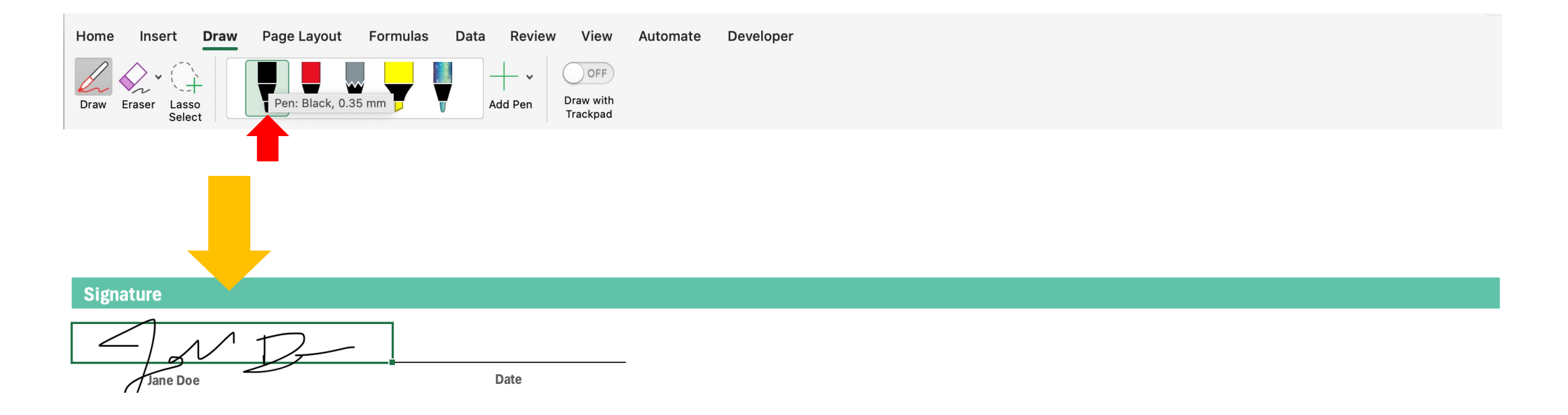

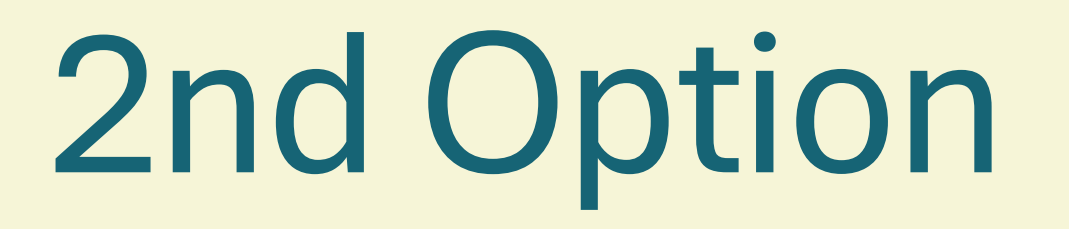

Create PDF and sign

## 2nd Option: Convert to PDF and sign

- Save the Excel file as a PDF:
  - In Excel, go to "File" > "Save As" > Choose: PDF

• Open the PDF and use a PDF viewer (like Adobe Reader)

- Add a signature:
  - In Adobe Reader: Select "Fill & Sign," then click "Sign Yourself."

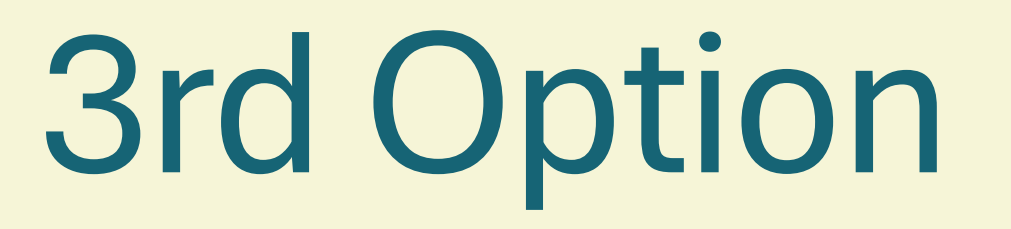

Fill in, print, sign, scan

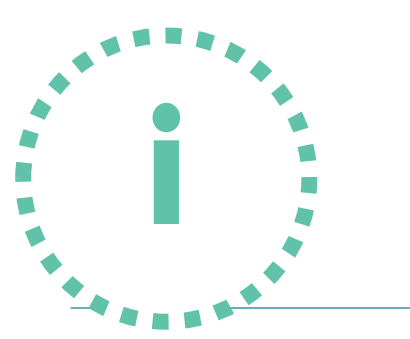

## **3rd Option: Print, sign, scan**

- **Print** the form, **sign** it with a pen.
- Take a photo or scan it with your phone.
- Please make sure to provide an accurate resolution. The scan has to be clear, in A4, colour and not blurry.
- *iPhone: Use the Notes-App Android: Use a Scan-App*

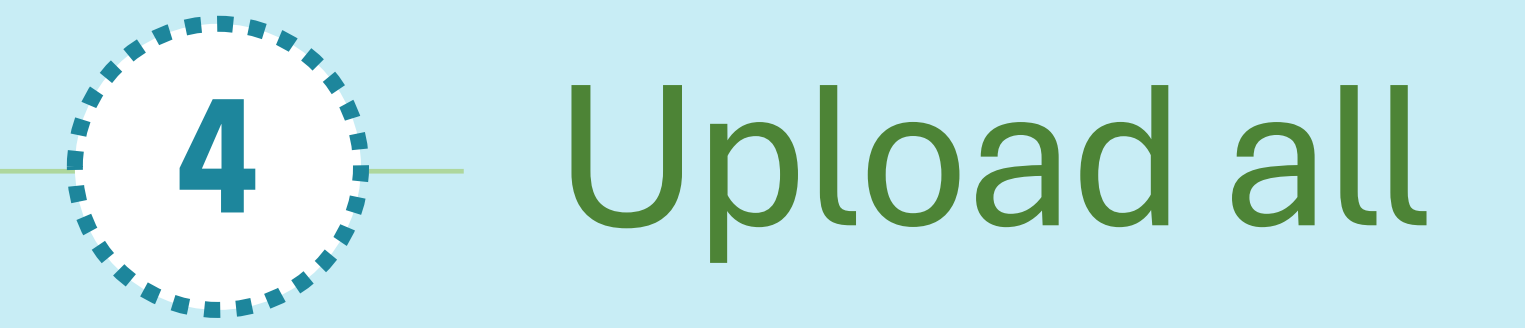

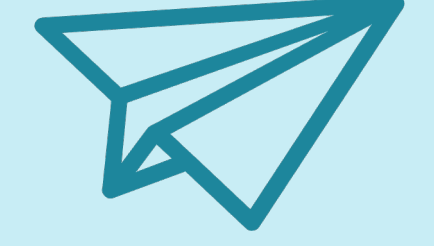

Go to our website

# Send all Documents to the event manager

### You have 2 Options here:

• Option 1:

Send all documents (travel expense report, if necessary Google maps screenshot, all receipts) to: <a href="mailto:rani.bil@gfa-group.de">rani.bil@gfa-group.de</a>

• Option 2:

Go to our website: <u>https://eu-promens.eu/reimbursements</u> Password: eu-promens-exchange-1st wave-form

### • Remember:

- Check if all documents are attached: Receipts for travel (invoices, receipts, bank account statements), Travel Expense Report signed (as Excel or PDF file)
- Check if you need to add a screenshot of Google Maps

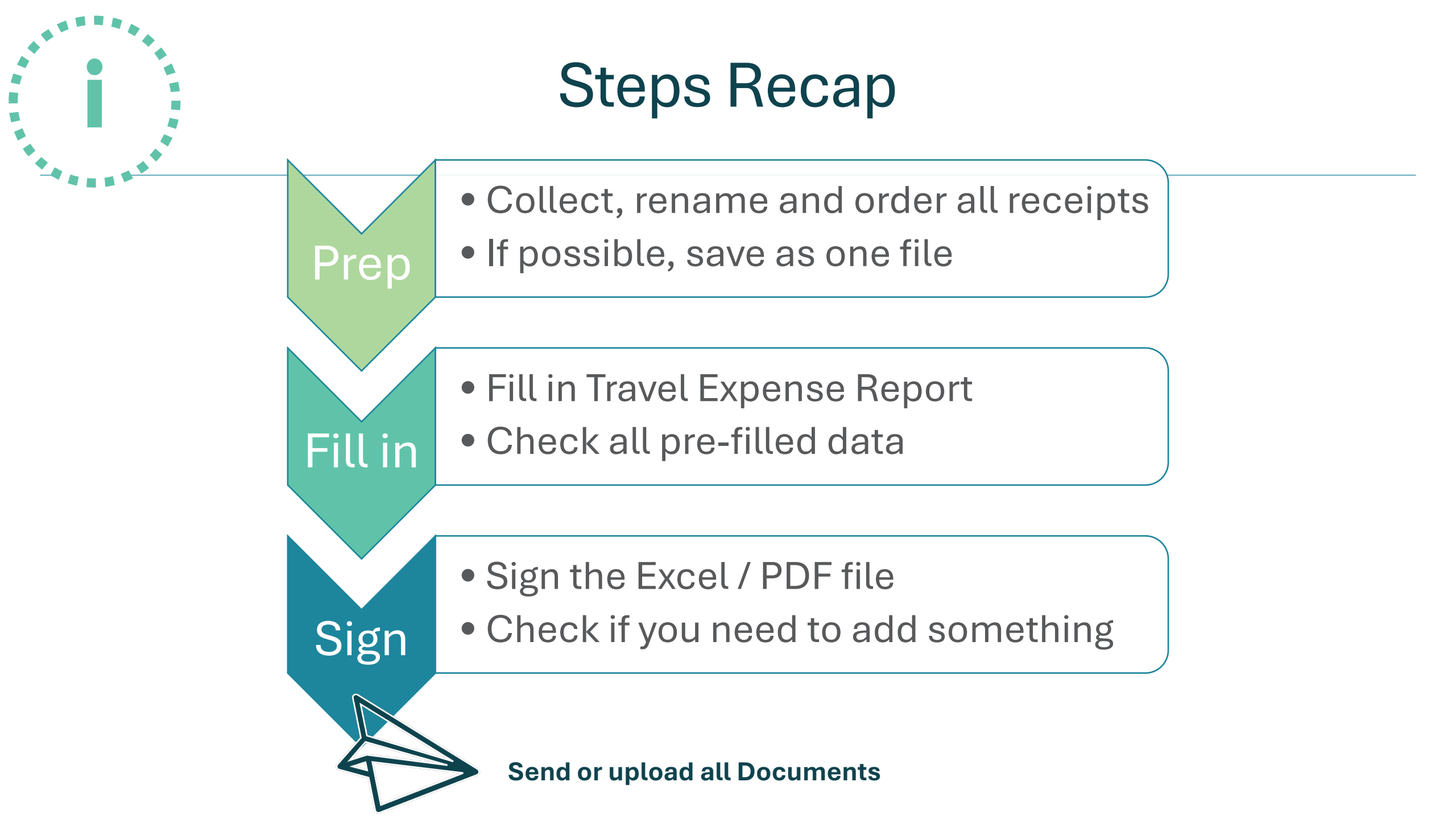

Good Example

#### Invoice | Travel Expense Report

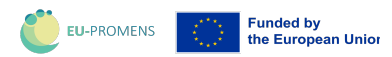

| Invoice Recipient         Invoice Sender           GFA Consulting Group GmbH         Darth Vader           Eulenknugstraße 82         Deathstar           22359 Hamburg         Deathstar           Germany         Poland |                     |               |                                              |                                 |                                                                                 |                     |                         |                             |              |
|----------------------------------------------------------------------------------------------------|---------------------|---------------|----------------------------------------------|---------------------------------|---------------------------------------------------------------------------------|---------------------|-------------------------|-----------------------------|--------------|
| Invoice No.: 2182070-FI-G2-15                                                                                                    |                     |               | Project No.:                                 | 2182070                         |                                                                                 |                     |                         |                             |              |
| Project & Event Details                                                                                                    |                     |               |                                              |                                 |                                                                                 |                     |                         |                             |              |
| Name:                                                                                                    | Mental Health Excha | nge Programme |                                              |                                 | Start Date:                                                                     | 24.11.2024          |                         |                             |              |
| Event type:                                                                                                    | 1st Wave Exchange F | Programme     |                                              | _                               | End Date:                                                                       | 07.12.2024          |                         |                             |              |
| Group No.:                                                                                                    | Group 2             |               |                                              | -                               | Destination:                                                                    | Netherlands         |                         |                             |              |
|                                                                                                    |                     |               |                                              |                                 |                                                                                 |                     |                         |                             |              |
| Bank Details for Payment of the Rei                                                                                                    | mbursement          |               |                                              |                                 |                                                                                 |                     |                         |                             |              |
| Assessment Halidayu                                                                                                    | Death Medae         |               |                                              |                                 | One and the Party                                                               | ** to be fill       | ed in by Event managers | **                          |              |
| Account Holder:                                                                                                    | Some Bank           |               |                                              | -                               | Conversion Rate:                                                                | PIN - Polish Złoty  | 1                       |                             | FUR          |
| IBAN:                                                                                                    | DV1234567891234     | 5             |                                              | -                               | 4.2000                                                                          | TEN TOUSILEOU       |                         |                             | con          |
| BIC:                                                                                                    | DARKFORCE           |               |                                              | -                               | Month:                                                                          | January             |                         |                             |              |
|                                                                                                    |                     |               |                                              | -                               | GFA guideline:                                                                  | InforEuro.eu        |                         |                             |              |
| Tours I Constant have been reliable                                                                                                    |                     |               |                                              |                                 |                                                                                 |                     |                         |                             |              |
| Reason                                                                                                    | 100                 | Date          | n                                            | otes                            | **Only applicable for car<br>Please insert km here<br>and please <b>provide</b> | s**<br>gross amount | Used Currency           | Currency<br>Conversion Bate | Gross Amount |
|                                                                                                    |                     |               |                                              |                                 | 0.22€ per km                                                                    | 1                   |                         |                             |              |
| Car to Airport in Berlin                                                                                                    |                     | 24.11.2024    | Hometown Frankfurt (Oder) to A               | Airport Berlin                  | 78.7                                                                            | € 17.31             | EUR-Euro                |                             | € 17.31      |
| Train from Airport Amsterdam to Hotel                                                                                                    |                     | 24.11.2024    | Airport Shuttle                              | Develop PADA Line Colle, Donth  |                                                                                 | € 19.10             | EUR-Euro                |                             | € 19.10      |
| Bolt for 4 people from Val Ry to Yees Ry                                                                                                    | y                   | 24.11.2024    | Reason: no transport available.<br>Vader, Me | , People: H2D2, Han Solo, Darth |                                                                                 | € 20.00             | EUR-Euro                |                             | € 20.00      |
| Train from Bukaroo to Reinier van Arkel                                                                                                    |                     | 26.11.2024    | Programme Day 5                              |                                 |                                                                                 | € 18.20             | EUR-Euro                |                             | € 18.20      |
|                                                                                                    |                     |               |                                              |                                 |                                                                                 |                     |                         |                             |              |
|                                                                                                    |                     |               |                                              |                                 |                                                                                 |                     |                         |                             |              |
|                                                                                                    |                     |               |                                              |                                 |                                                                                 |                     |                         |                             |              |
|                                                                                                    |                     |               |                                              |                                 | -                                                                               |                     |                         |                             |              |
|                                                                                                    |                     |               |                                              |                                 |                                                                                 |                     |                         |                             |              |
| Subtotal Travelcosts                                                                                                    |                     |               |                                              |                                 |                                                                                 | 74.61               | EUR-Euro                |                             | 74.61€       |
| Per Diem Allowances                                                                                                    |                     |               |                                              |                                 |                                                                                 |                     |                         |                             |              |
|                                                                                                    |                     |               |                                              |                                 |                                                                                 |                     |                         |                             |              |
| Location:                                                                                                    |                     | Netherlands   | ELID                                         |                                 |                                                                                 |                     |                         |                             |              |
| Daily Allowance (stay for 24hrs):                                                                                                    |                     | 47            | EUR                                          | -                               |                                                                                 |                     |                         |                             |              |
|                                                                                                    |                     |               |                                              | -                               |                                                                                 |                     |                         |                             |              |
| Date                                                                                                    | Duration (Hours)    | Allowance     | Breakfast Included                           | Lunch Included                  | Dinner Included                                                                 | Deduction           | Total Reimbursement     | Cur                         | rency        |
| 30.03.2025                                                                                                    | Arrival             | 32            | No                                           | No                              | No                                                                              | 0.00                | 32.00€                  | E                           | UR           |
| 31.03.2025                                                                                                    | stay for 24 hrs     | 47            | Yes                                          | Yes                             | No                                                                              | 28.20               | 18.80€                  | E                           | UR           |
| 01.04.2025                                                                                                    | stay for 24 hrs     | 47            | Yes                                          | Yes                             | NO                                                                              | 28.20               | 18.80 €                 | E                           |              |
| 03.04.2025                                                                                                    | stay for 24 hrs     | 4/            | Yes                                          | No                              | No                                                                              | 9.40                | 37.60€<br>37.60€        |                             | UR           |
| 04.04.2025                                                                                                    | stay for 24 hrs     | 47            | Yes                                          | Yes                             | No                                                                              | 28.20               | 18.80 €                 | E                           | UR           |
| 05.04.2025                                                                                                    | stay for 24 hrs     | 47            | Yes                                          | No                              | No                                                                              | 9.40                | 37.60€                  | E                           | UR           |
| 06.04.2025                                                                                                    | stay for 24 hrs     | 47            | Yes                                          | No                              | No                                                                              | 9.40                | 37.60€                  | E                           | UR           |
| 07.04.2025                                                                                                    | stay for 24 hrs     | 47            | Yes                                          | Yes                             | No                                                                              | 28.20               | 18.80€                  | E                           | UR           |
| 08.04.2025                                                                                                    | stay for 24 hrs     | 47            | Yes                                          | Yes                             | No                                                                              | 28.20               | 18.80€                  | E                           | UR           |
| 09.04.2025                                                                                                    | stay for 24 hrs     | 47            | Yes                                          | Yes                             | No                                                                              | 28.20               | 18.80€                  | E                           | UR           |
| 10.04.2025                                                                                                    | stay for 24 hrs     | 47            | Yes                                          | Yes                             | No                                                                              | 28.20               | 18.80€                  | E                           |              |
| 12.04.2025                                                                                                    | Departure           | 4/            | Yes                                          | No                              | No                                                                              | 47.00<br>6.40       | - t<br>25.60 f          |                             | UR           |
| Subtral Per Diams                                                                                                    |                     |               | 1                                            |                                 | 0.40                                                                            | 23.00 6             |                         | UR                          |              |
|                                                                                                    |                     |               |                                              |                                 |                                                                                 |                     | 557.50                  |                             |              |
|                                                                                                    |                     |               |                                              |                                 |                                                                                 | subtotal Travels    | € 74.61                 |                             |              |
|                                                                                                    |                     |               |                                              |                                 |                                                                                 | subtotal Per Diems  | € 339.60                |                             |              |
|                                                                                                    | $\int$              |               |                                              |                                 |                                                                                 | TOTAL               | € 414.21                |                             |              |
|                                                                                                    | /                   |               |                                              |                                 |                                                                                 |                     |                         |                             |              |

Signatur Darth Vader Date

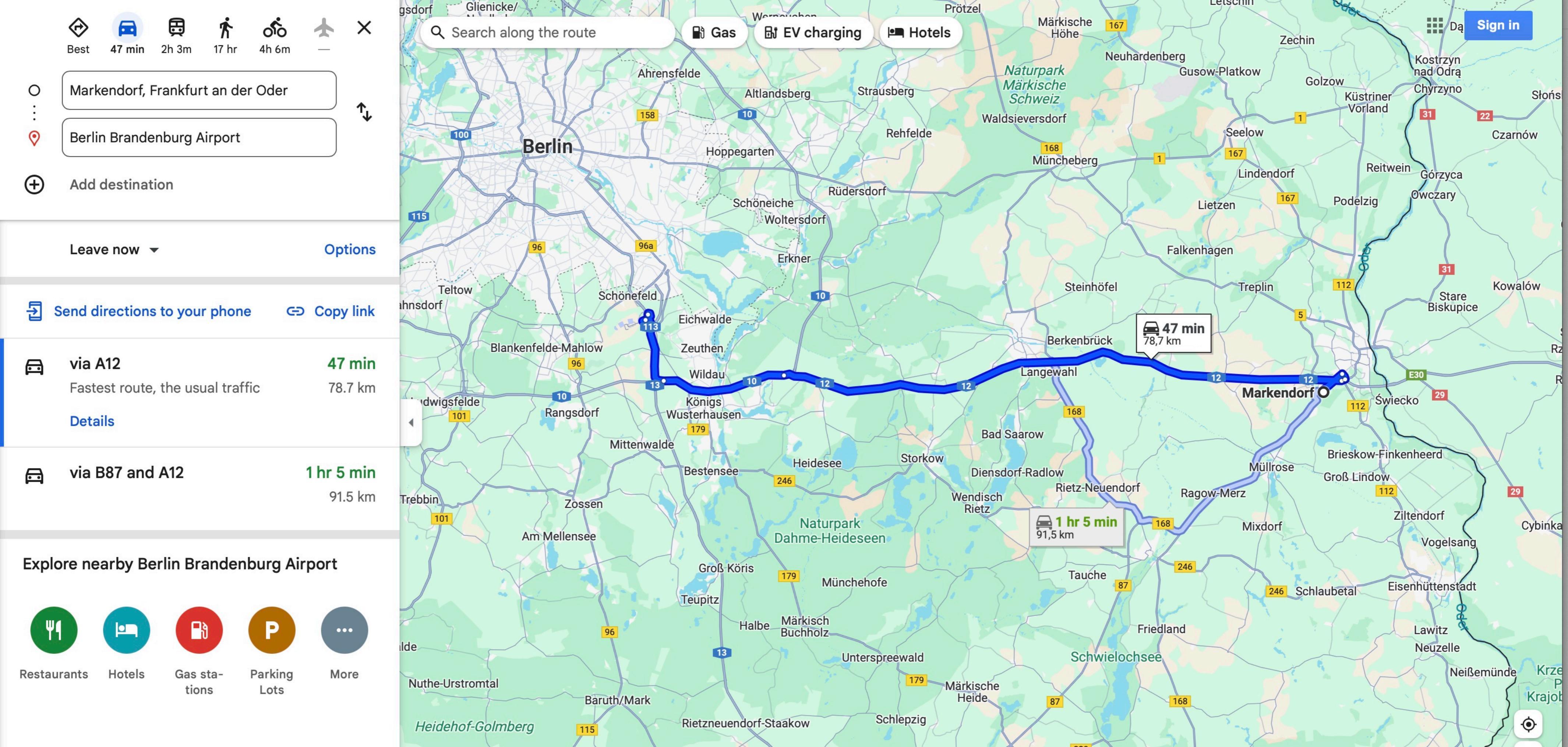

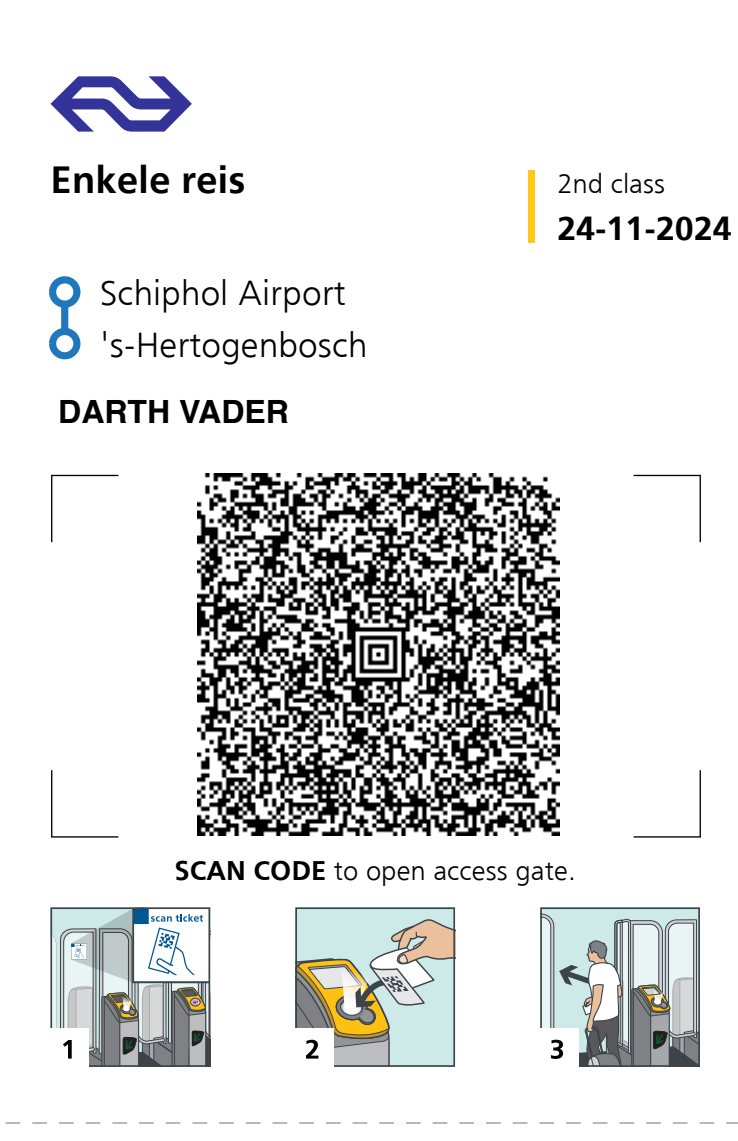

FOLD HERE

#### Terms and condtions One-way Ticket

- A One-way ticket is a ticket valid for a one-way journey on the route, in the class, on the date and with the train operator(s) indicated on the One-way ticket.
- A One-way Ticket is valid on the date indicated on the ticket from 0:00 am to the following morning 04:00 am, including during rush hours. The journey may be interrupted on this date at an intermediate station on the chosen route.
- A One-way Ticket is personal and non-transferable. When checked, a valid identity document with photo must be shown.
- For the Intercity direct between Rotterdam Centraal station and Schiphol Airport station and for the ICE International, paying a supplement is mandatory.
   A One-way ticket is not valid on Nightjet and Eurostar.
- View all terms and conditions of a One-way Ticket via www.ns.nl/conditions-individual-tickets

#### Ticket no. E51514T898.DD1

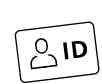

FOLD HERE

Keep your **ID** at hand.

#### Before you travel...

- 1 Make sure this e-ticket is **legible** and **printed** as a whole. Only then it is valid.
- **2** Take a **valid ID** with you (passport, ID card or driving licence).

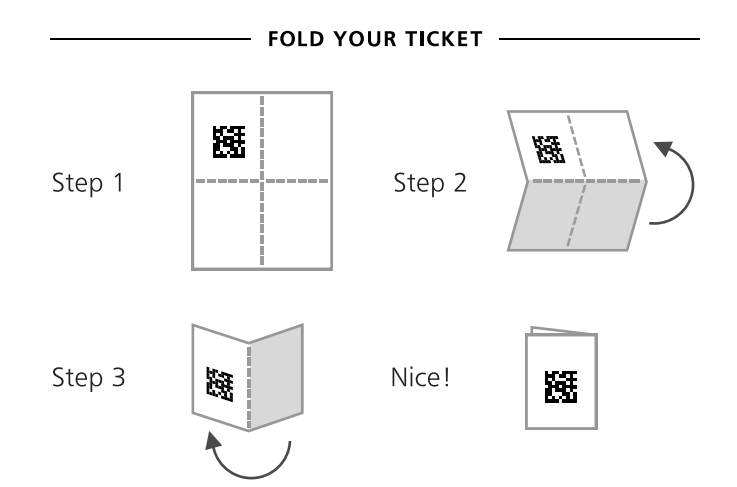

General e-ticket conditions apply to this e-ticket. Transport by NS is subject to general conditions of NS (AVR-NS) (filed with CoC in Utrecht, N° 30124362). Transport by other carriers is subject to the General Terms and Conditions Urban and Regional Public Transport (filed with the Court in The Hague, N° 32/2015). These will be send to you on request. Please see ns.*Nlterms-conditions*. Disruption or delay? See how we help at ns.nl/compensation. Train passengers' rights and obligations are set out in Regulation (EU) 2021/782. If you are travelling with multiple train operators, you are entering into a separate transport contract with each operator.

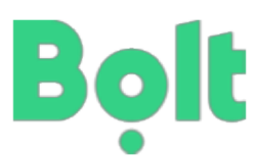

#### Factuurnummer. 63846358-NL1124-22

Datum: 28-11-2024

Ontvanger: Darth Vader

Stations Taxi Den Bosch

KvK-nummer: 12345555 BTW-nummer: NL822051370B01 Taxi vergunning nummer: P81747

Start: Magistratenlaan 64, 's-Hertogenbosch 5223 AW (28-11-2024 09:07)

| Categorie      | Totaal<br>(EUR) | BTW 9% | Totaalbedrag<br>(EUR) |
|----------------|-----------------|--------|-----------------------|
| Rit Vergoeding | 18.35           | 1.65   | 20.00                 |

| Totaal (EUR): | 18.35 |
|---------------|-------|
| BTW 9%:       | 1.65  |

Totaal inclusief BTW (EUR): 20.00

Te betalen Apple Pay: 20.00

### Revolut

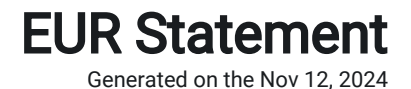

Darth Vader

Death Star 12345 Death Star IBAN DV234567890'2345679 BIC REVOLT21

#### Transaction

| Date          | Description                                      | Money out | Money in | Balance |
|---------------|--------------------------------------------------|-----------|----------|---------|
| Nov., 26 2024 | NS Bukaroo Straat                                | €18.20    |          |         |
|               | To: Westhaven Straat<br>AB Card: 123456*****7890 |           |          |         |

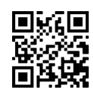

Report lost or stolen card +370 5 214 3608 Get help directly In app Scan the QR code

© 2024 Revolut Bank UAB

Revolut Bank UAB is a credit institution licensed in the Republic of Lithuania with company number 304580906 and authorisation code LB002119, and whose registered office is at Konstitucijos ave. 21B, LT-08130 Vilnius, the Republic of Lithuania. We are licensed and regulated by the Bank of Lithuania and the European Central Bank. The deposits are protected by Lithuanian Deposit Insurance System but some exceptions may apply. Please refer to our Deposit Insurance Information document <u>here</u>. More information on deposit insurance of the Public Institution Deposit and Investment Insurance (Viešoji įstaiga "Indėlių ir investicijų draudimas") is available at <u>www.iidraudimas.lt</u>. If you have any questions, please reach out to us via the in-app chat in the Revolut app.